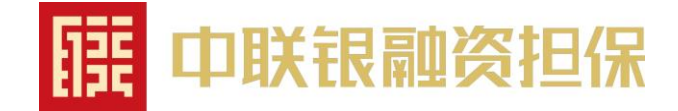

### 鄂尔多斯公共资源交易平台

### 金融服务支撑平台

### 电子担保保函操作指引

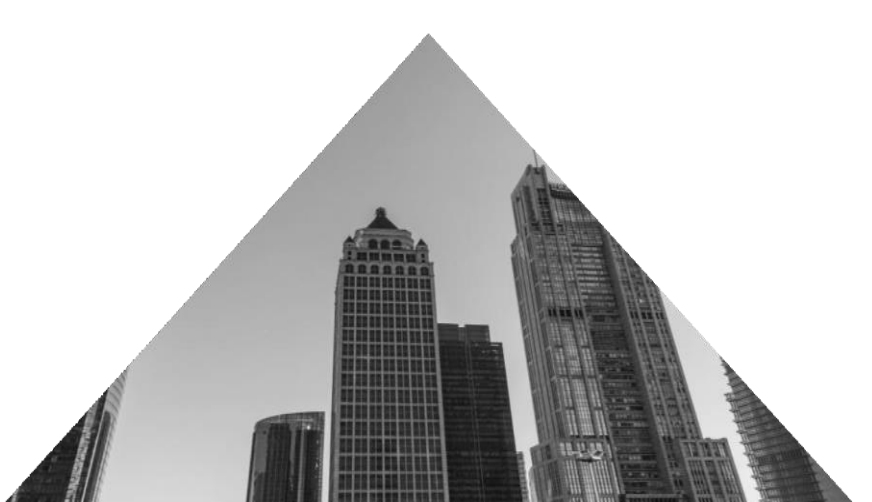

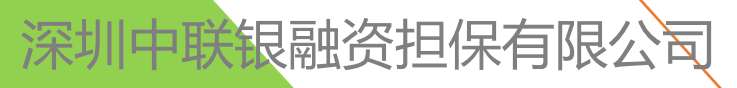

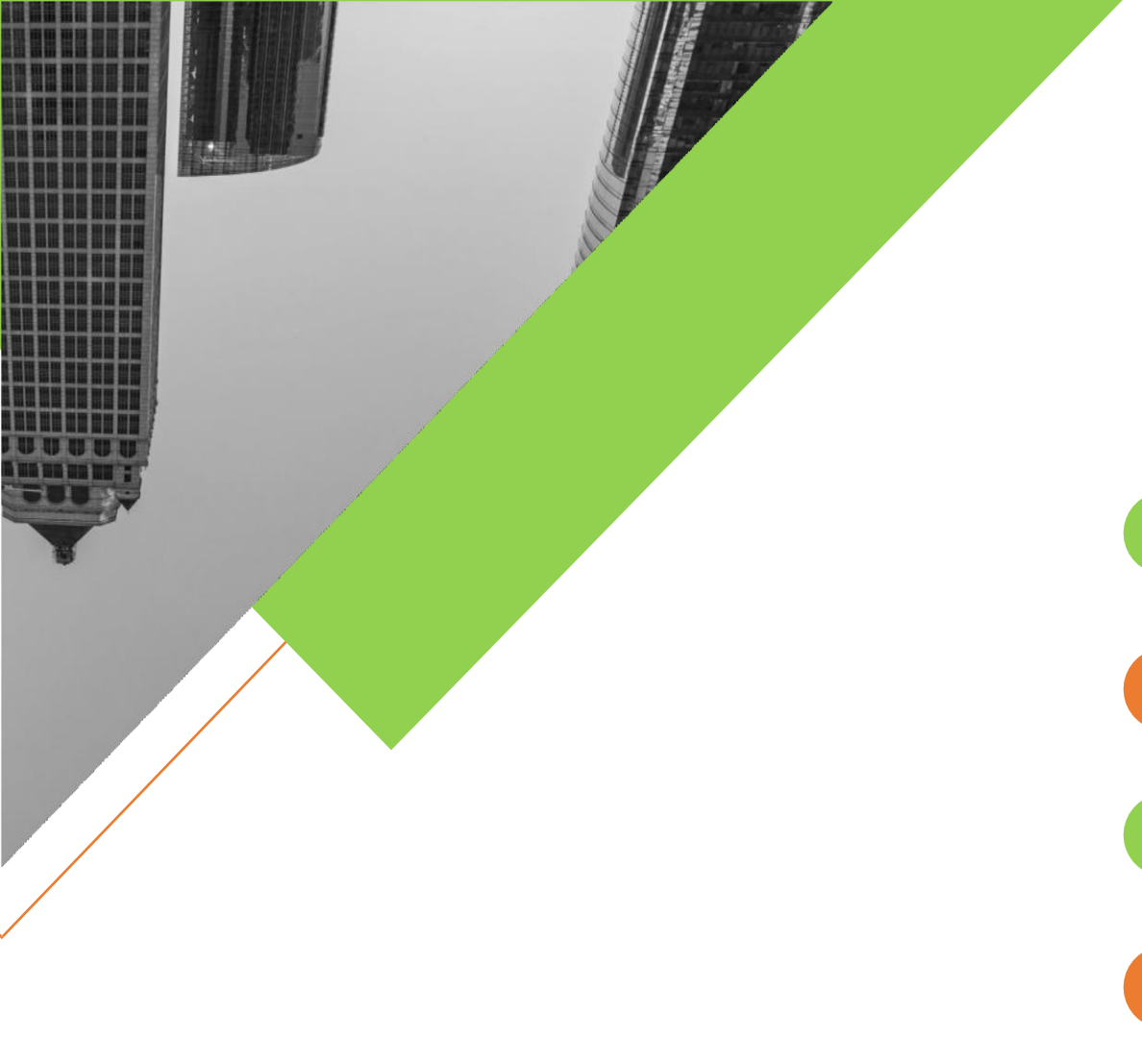

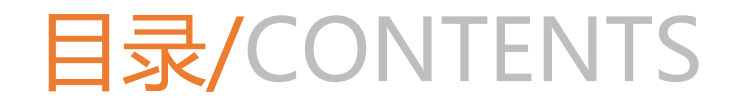

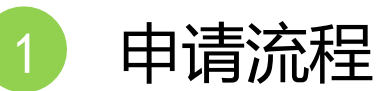

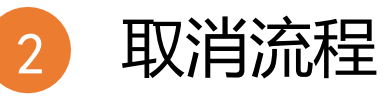

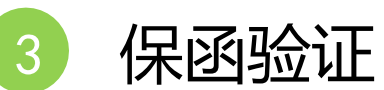

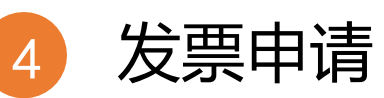

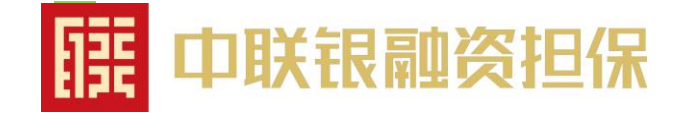

# 电子保函申请操作流程

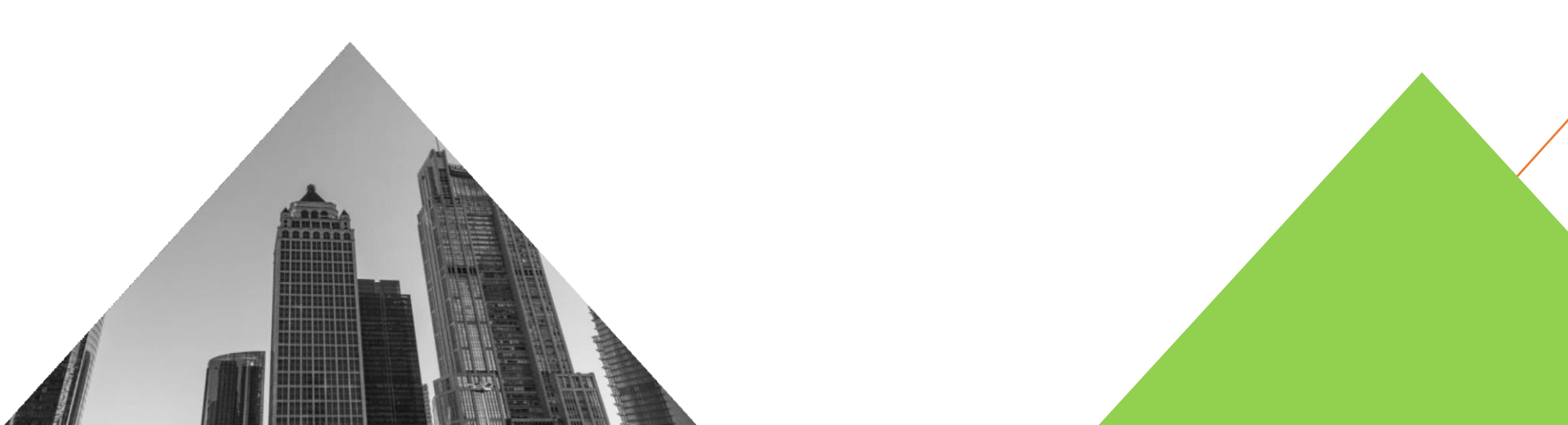

#### 1、进入鄂尔多斯市公共资源交易综合管理办公室-首页(www.ordosggzyjy.org.cn),点击【主体登录】。

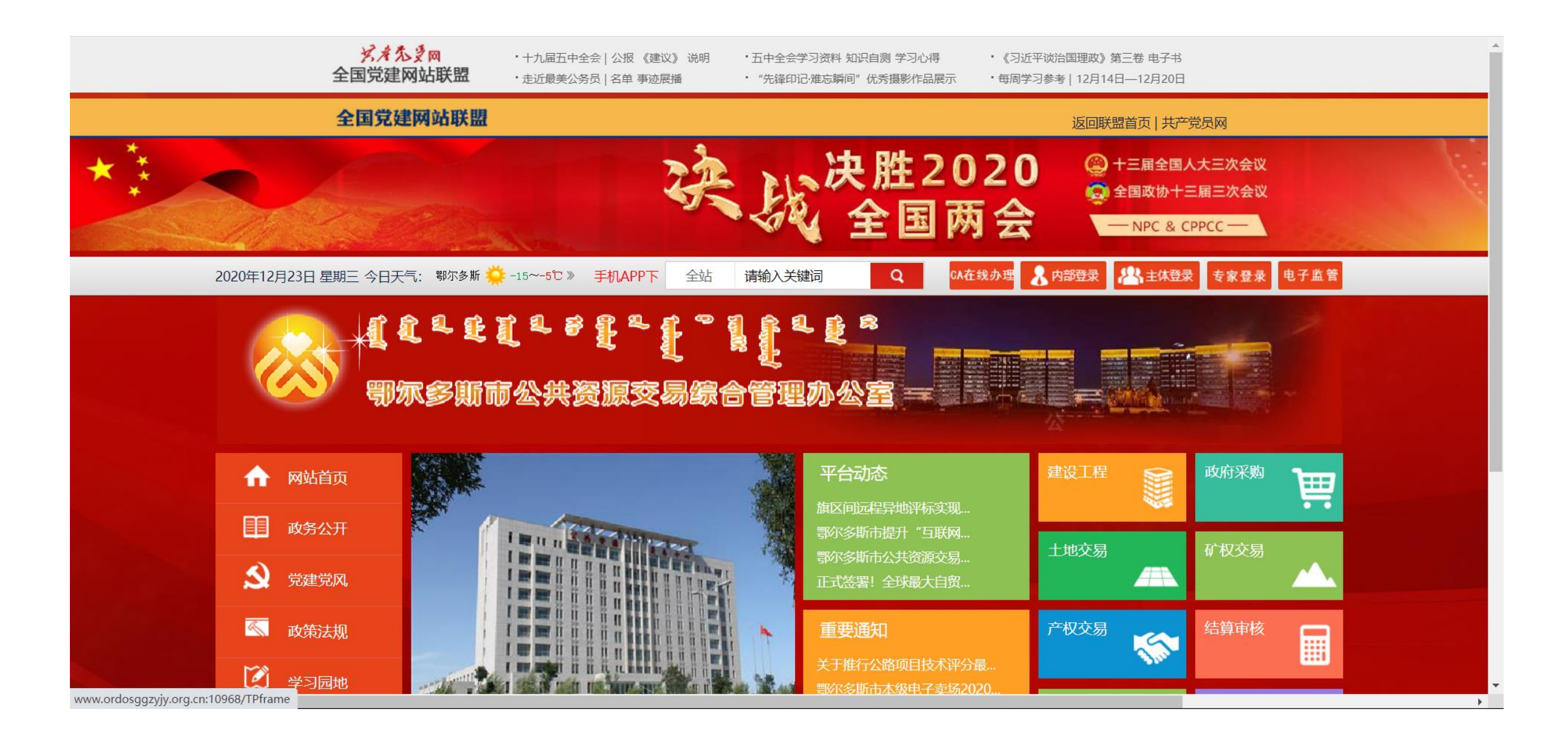

2、进入鄂尔多斯公共资源交易中心金融服务支撑平台,使用CA登录。

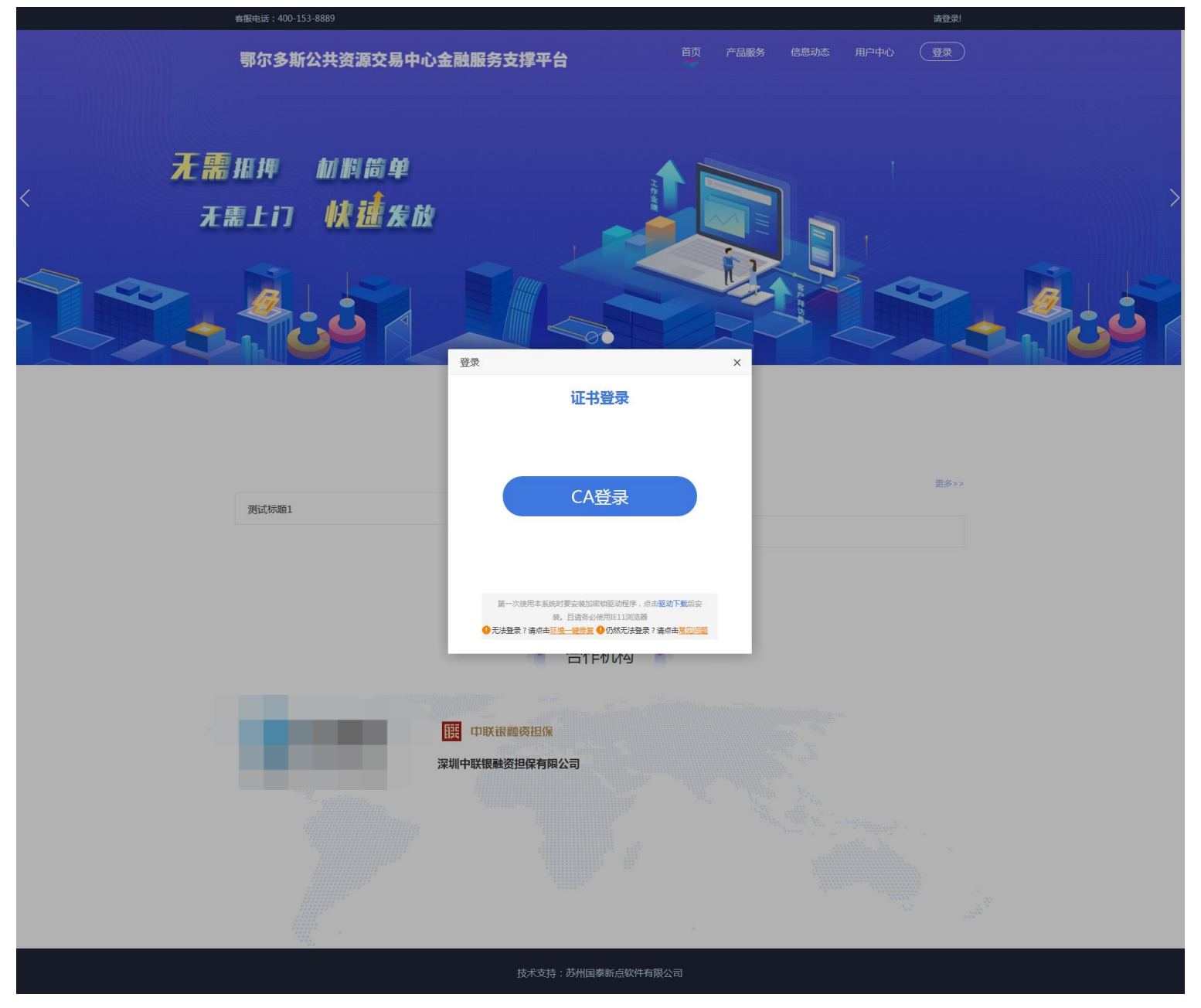

#### 3、登录成功后,点击【我的投标保函】-【操作】-【立即申请】

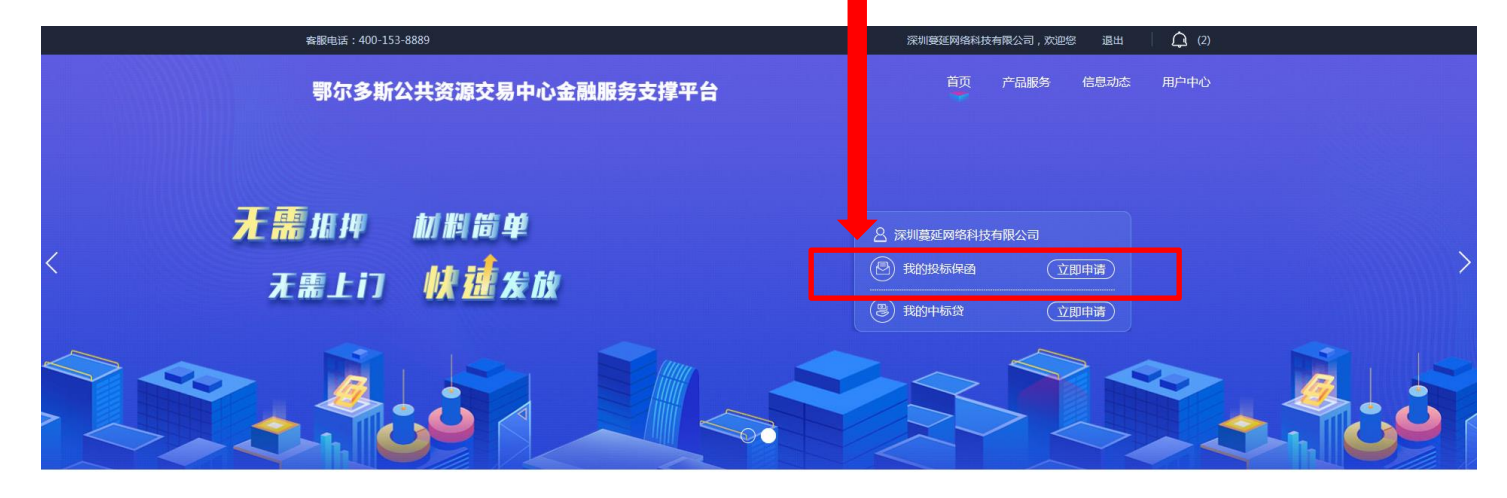

🍡 通知公告 💣

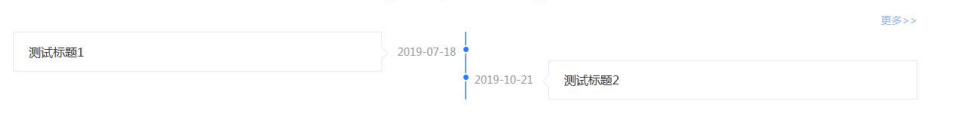

隋 合作机构 🚽

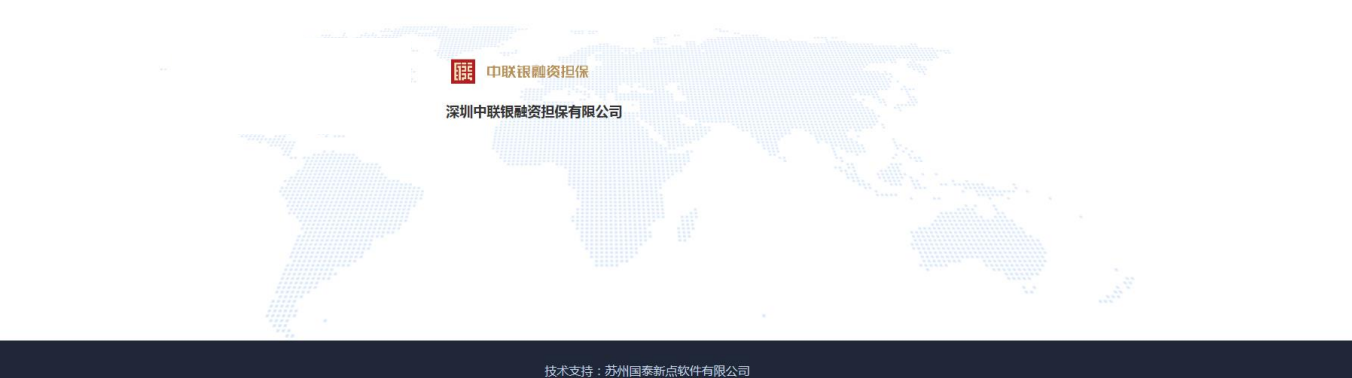

#### 📕 4、打开选择标段页面,点击【立即申请】

| 客服电话:400-153-8889                                       |                                                         | 深圳蔓延                              | 网络科技有限公司,欢迎您                                                       | 退出       | (2) |
|---------------------------------------------------------|---------------------------------------------------------|-----------------------------------|--------------------------------------------------------------------|----------|-----|
| 鄂尔多斯公共资源交易                                              | 中心金融服务支撑平台                                              | Ē                                 | 道页 产品服务                                                            | 信息动态 用户中 | ч¢, |
| 投标保函 🕟                                                  | <b> 上陸福和</b> 度 を ある の の の の の の の の の の の の の の の の の の | <b>选择金融产品</b><br>选择意向的金融产品        | 日<br>一<br>一<br>一<br>一<br>一<br>一<br>一<br>一<br>一<br>一<br>一<br>一<br>一 |          |     |
|                                                         |                                                         |                                   | 输入标段名称、标段                                                          | 编号进行搜索   | )   |
| <b>保函测试121703</b><br>■ 标段编号:<br>E1506011506000716001003 | 🤨 保证金金额: 10000                                          | ● 开标时间:2021-01-01 09:00:00        | ¥ 10000<br>担保金额                                                    | 立即申请     |     |
| <b>联合保函测试1</b><br>标段编号:<br>E1506011506000717001001      | 3 保证金金额:10000                                           | <b>⑤</b> 开标时间:2021-01-01 09:00:00 | ¥10000<br>担保金额                                                     | 申请中      |     |
| <b>联合保函测试4</b><br>标段编号:<br>E1506011506000717001004      | 🔋 保证金金额:10000                                           | <b>⑤</b> 开标时间:2021-01-01 09:00:00 | ¥ 10000<br>担保金额                                                    | 申请中      |     |
| <b>保函测试121702</b> 标段编号: E1506011506000716001002         | 🜍 保证金金额:10000                                           | <b>⑤</b> 开标时间:2021-01-01 09:00:00 | ¥ 10000<br>担保金额                                                    | 立即申请     |     |
| <b>保函测试121704</b><br>回 标段编号:<br>E1506011506000716001004 | 3 保证金金额:10000                                           | 予标时间: 2021-01-01 09:00:00         | ¥ 10000<br>担保金额                                                    | 立即申请     |     |
| 1 2 3                                                   |                                                         |                                   |                                                                    |          |     |

技术支持:苏州国泰新点软件有限公司

#### 5、选择出函机构:中联银融资担保

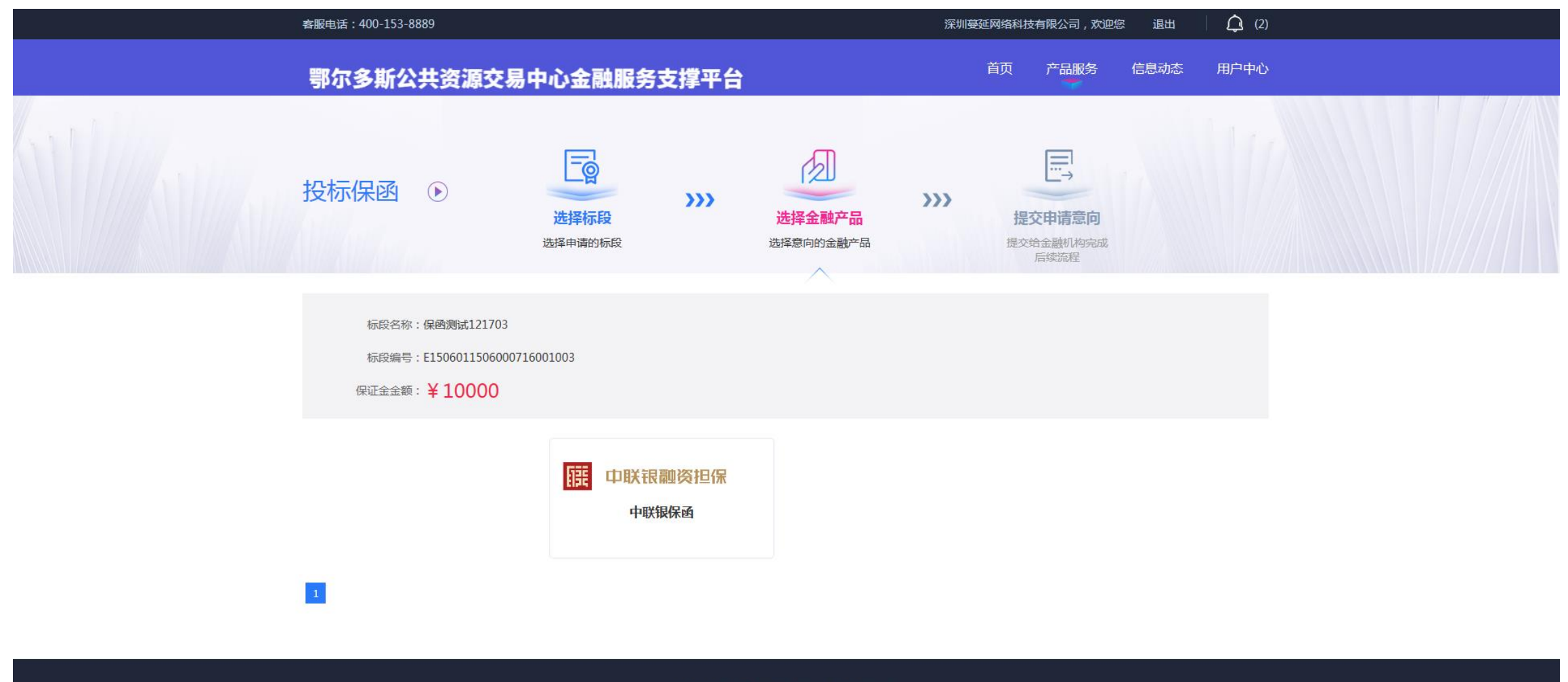

技术支持:苏州国泰新点软件有限公司

#### 📕 5、确认产品名称&收费规则,点击【确认】

| 客服电话: 400-153-8889                                          |                                                   | 新                                    | 点测试,欢迎您 | 、 退出 | <b>(</b> ) |
|-------------------------------------------------------------|---------------------------------------------------|--------------------------------------|---------|------|------------|
| 鄂尔多斯公共资源交易中心金融                                              | 服务支撑平台                                            | 首页 ;                                 | 产品服务    | 信息动态 | 用户中心       |
| 投标保函 ③ 送择 法择申诉                                              | <ul> <li>         ・         ・         ・</li></ul> | <ul> <li>提交告述</li> <li>局部</li> </ul> | ■       |      |            |
| 标段名称:保证金测试3<br>标段编号: E1506021506000709003001<br>保证金金额: ¥100 | 收费规则:<br>基本要求:<br>确认                              |                                      |         |      |            |
|                                                             | 山田田間御谷垣御                                          | 1                                    |         |      |            |
| 1                                                           |                                                   |                                      |         |      |            |

#### 5、填写经办人信息,点击【下一步】

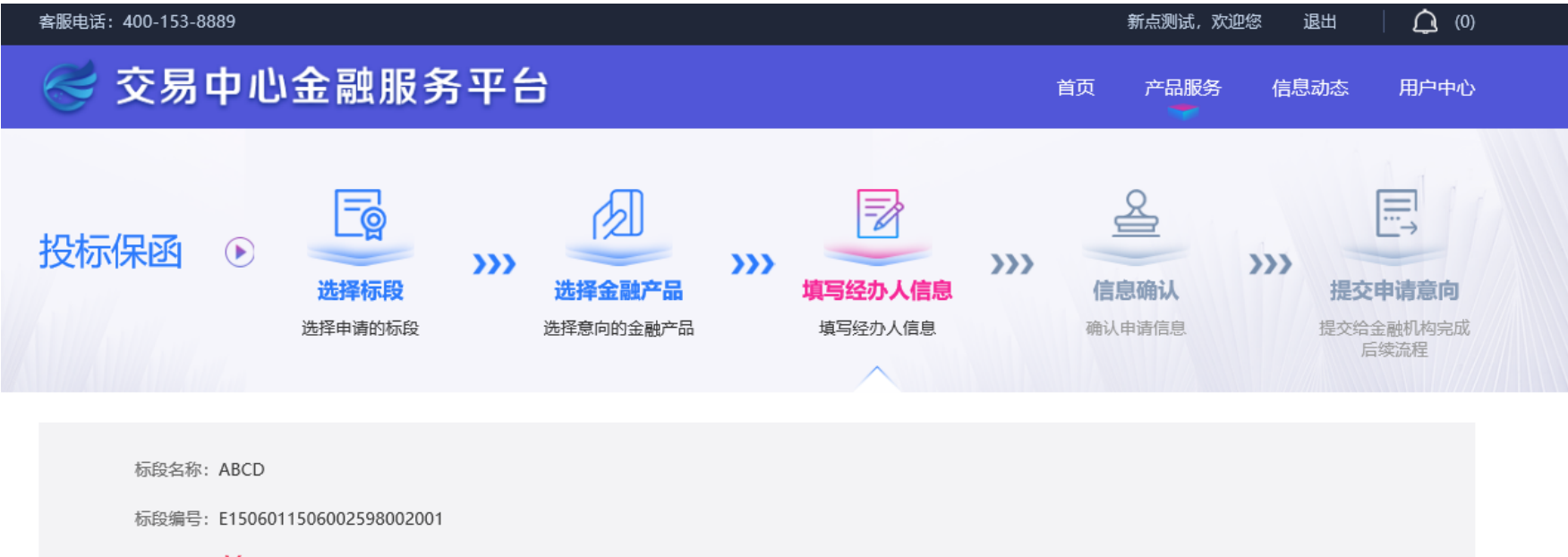

| /H- | 14.1 |      |     | 86  |   |  |
|-----|------|------|-----|-----|---|--|
| 174 | - ит | 2.14 | 100 | ew. | - |  |

保函产品: 工保网保函

| 经办人姓名 \star | 请输入姓名    | 挑选经办人 |  |
|-------------|----------|-------|--|
| 经办人身份证 *    | 请输入身份证号码 |       |  |
| 经办人手机号码 ★   | 请输入手机号码  |       |  |
| 经办人邮箱 ★     | 请输入电子邮箱  |       |  |
| 验证码 *       | 请输入验证码   | 获取验证码 |  |
|             | 下一步      |       |  |

#### 📕 5、进入信息确认页面, 核对申请信息无误, 点击【提交申请】

| <b>交易中心金融服务平台</b> 道页 产品服务 信息动态 用户中心                                 | <sup>产品服务</sup> 信息动态 用户中心                                          |
|---------------------------------------------------------------------|--------------------------------------------------------------------|
| 投标保函       ・・・・・・・・・・・・・・・・・・・・・・・・・・・・・・・・・・・・                     | 2<br>3<br>3<br>3<br>3<br>3<br>3<br>3<br>3<br>3<br>3<br>3<br>3<br>3 |
| 标段名称: ABCD<br>标段编号: E1506011506002598002001<br>保证金金额: ¥ 保函产品: 工保网保函 | 午品: 工保网保函                                                          |
| 经办人姓名 * 李白                                                          |                                                                    |
| 经办人身份证 * 513436200012089864                                         |                                                                    |
| 经办人手机号码 * 15247179943                                               |                                                                    |
| 经办人邮箱 * 111@qq.com                                                  |                                                                    |
| 上一步 提交申请                                                            |                                                                    |
| 主办单位:苏州国泰新点软件有限公司                                                   |                                                                    |

#### 📕 6、首次登录,需进行实名认证,填写基本户信息&经办人信息,勾选同意协议,点击【提交资料】进入保函申请流程

|                     |                                                                        | 联系客服 微信公众号 个人中心         |  |
|---------------------|------------------------------------------------------------------------|-------------------------|--|
| <b>展</b> 中联银融资担保    | ULLEILSE <sup>L</sup> E <sup>L</sup> E                                 | € € ● 8/20 公式 公平公正 城安信用 |  |
|                     | 实名认证                                                                   |                         |  |
| (1) 感谢使用找对啦蔓延, 为    | 为了您的登录安全,首次登录需完善实名认证,谢谢                                                | d!                      |  |
|                     | 企业信息                                                                   |                         |  |
| 企业名称:               | 深圳蔓延网络科技有限公司                                                           |                         |  |
| * 信用代码:             | 91440300MA5DJ5451G                                                     |                         |  |
|                     | 基本户信息                                                                  |                         |  |
| * 开户银行:             | 中国银行                                                                   |                         |  |
| *所在支行:              | 中国银行股份有限公司鄂尔多斯市团结路了                                                    |                         |  |
| * 银行账号:             | 4130 3213 5132 1321 3521                                               |                         |  |
| * 证明文件:             | df 重新上传 ③                                                              |                         |  |
| 温馨提示:请正卿<br>(若采用非基/ | 填写基本户信息,并通过 <mark>基本户支付保费</mark> ,<br>本户付款,将 <mark>导致保函无效</mark> ,请知悉) |                         |  |
|                     | 经办人信息                                                                  |                         |  |
| * 经办人姓名:            | ааа                                                                    |                         |  |
| * 经办人身份证号码:         | 452611112547666668                                                     |                         |  |
| * 经办人手机号:           | 1380000003 获取验证码                                                       |                         |  |
| * 验证码:              | 请输入验证码                                                                 |                         |  |
| 1 我同意《实名认证用         | <u>最务协议》、《找对啦用户服务协议》、《承诺函》</u>                                         |                         |  |
|                     | 提交资料                                                                   |                         |  |
|                     |                                                                        |                         |  |

#### 6、非首次登录,直接跳转至保函申请页面,确认投保信息,勾选确认阅读并同意《委托担保服务协议书》,点击【申请保函】。

当前用户: 18718924402 [退出] 联系客服 微信公众号 个人中心 釀 中联银融资担保 斯布公共资源交易综合管理办公室 公开 公平 公正 诚实信用 致: 1 3 4 5 申请保函 订单确认/支付 上传支付凭证 等待出函 完成出函 段") 投标保函申请 ■《操作指引》■《电子保函平台介绍》 履行 ■ 基本信息 保金額 保函种类: 投标保函 申请编号: 2020000000413 所在区域: 中国,内蒙古自治区,鄂尔多斯市 受益人(招标单位): 编号为2020000000413的项目受益人 公司名称(投标单位): 深圳蔓延网络科技有限公司 项目名称: 编号为2020000000413的项目名称 项目类型: 建设工程 开标时间: 编号为2020000000413项目的开标时间 担保金额: 100,000.00元 - 出函机构 预计出函时间: **註** 中联银融资担保 支付成功后当天出函(工作日8: 30~17:30) 甲方 保函格式:预览 查看说明 通讯 联系 电子曲 担保费用为保证金的1%,最低500元。 纳税 开户银 保费金额: ¥1,000.00 乙方 应付金额: ¥0.01 通讯 联系ノ 确认阅读并同意《委托担保服务协议书》 申请保函

#### 支持保函格式预览

| 投标保函<br><sup>保函编号。</sup> ———                           | ^        |
|--------------------------------------------------------|----------|
| (受益人名称)                                                |          |
| 我方(即"开立人")已获得通知,本保函申请人(即"投标人/供应商")已响应贵方就(以下简称"本标       |          |
| 发出的标段编号为的招标文件,并已向招标人/采购人(即"受益人")提交了投标文件(即"基础交易")。      |          |
| 一、我方理解根据招标条件,投标人/供应商必须提交一份投标保函(以下简称"本保函"),以担保投标人/供应商诚信 |          |
| 其在上述基础交易中承担的投标人/供应商义务。鉴此,应申请人要求,我方在此同意向贵方出具此投标保函,本保函担  |          |
| 潁最高不超过人民币 (大写) (¥元) 。                                  |          |
| 二、我方在投标人/供应商发生以下情形时承担保证担保责任,                           |          |
| (1) 投标人/供应商在开标后和投标有效期满之前撤销投标的。                         |          |
| (2) 投标人,供应商在收到中标通知后,不能或拒绝在中标通知书报定的时间内与贵方签订合同。          |          |
|                                                        | ~        |
| 初生并同会出现反为                                              |          |
| 阅读开问息协议余款                                              |          |
| 委托担保服务协议书                                              | ×        |
| 委托担保服务协议书<br>全同编号: 中联组 (保) 委会2021年第000000号             | <u>ـ</u> |
| (委托人) : <u>深圳蔓延网络科技有限公司</u>                            |          |
| 班:                                                     |          |
| 、: <u>aaa</u> 联系电话:                                    |          |
| II箱: QQ: 微信:                                           |          |
| 、认别号: <u>91440300MA5DJ5451G</u>                        |          |
| 行及账号: <u>中国银行 41303213513213213521</u>                 |          |
| (受托人) : 涂圳甲联银搬资担保有限公司                                  |          |
| 24年、洸川印ル冈区使冈街道ル冈大道5008号横冈大厦1801、1802、1803、1805-1       |          |
| <u>、防波波を</u>                                           |          |

纳税人识别号: <u>91440300760497427B</u>

开户银行及账号: <u>建行深圳市横岗支行、44201558500052500888</u>

鉴于:甲方因其承揽、参加<u>编号为2020000000413的项目受益人</u>(以下简称受益人)组织的<u>编号为20200000000413</u> 的项目名称(填写工程或项目名称),需向受益人和/或金融机构提供<u>投标</u>(填写投标、履约、预付款或其他类别)保函或保

#### 无需重新登录操作,直接使用交易中心跳转信息进行第三方登录

#### 📕 7、进入订单确认页面, 点击【去付款】

| 当前用户 | : 18718924402 [退出]                                                                                                    |                                                                                                    | 联系客服 微信        | 訟众号 个人中心                    |   |
|------|----------------------------------------------------------------------------------------------------|----------------------------------------------------------------------------------------------------|----------------|-----------------------------|---|
|      | 展 中联银融资担保                                                                                                    | ACCELCSE<br>ARSHIRAMARS                                                                                                    |                | 公开 公平 公正 诚实信用               | Đ |
|      | 1     2       申请保函     订单确认/支付                                                                                                    | 3 4<br>上传支付凭证 等待出。                                                                                                    | 5 高 完成出函       |                             |   |
|      |                                                                                                    | 投标保函订单确认                                                                                                    |                |                             |   |
|      | 保函种类:<br>申请编号:<br>出函机构:<br>所在区域:<br>公司名称:<br>项目名称:<br>项目名称:<br>项目名称:<br>项目名称:<br>项目名称:<br>项目名称:<br>项目名称:<br>项目名称:<br>项目名称:<br>项目名称:<br>项目名称:<br>项目名称:<br>项目名称:<br>项目名称:<br>项目名称:<br>项目名称:<br>项目名称:<br>项目名称:<br>项目名称:<br>项目名称:<br>项目名称:<br>项目名称:<br>项目名称:<br>项目名称:<br>项目名称:<br>项目名称:<br>项目名称:<br>项目名称:<br>项目名称: | 投标保函<br>2020000000413<br>深圳中联银融资担保有限公司<br>中国,内蒙古自治区,鄂尔多斯市<br>深圳蔓延网络科技有限公司<br>编号为2020000000413的项目名称<br>建设工程<br>编号为2020000000413的项目的开标时间<br>编号为2020000000413的项目受益人<br>100,000,0元<br>预览<br>支付成功后当天出函(工作日8: 30~17: | 30)            |                             |   |
|      | 付款前请务必核实 保函格式&预计出超<br>如因投保人原因产生的所有风险及责任(<br>一经确认及付款成功,将不予退款。敬请                                                                                                    | <mark>9时间等订单信息</mark> (如:是否与申请招挑<br>如因此导致废标等),由投保人自行承担。<br>谅解,谢谢!                                                                                                    | 殳标项目要求一致),     |                             |   |
|      |                                                                                                    |                                                                                                    | 保费金额:<br>应付金额: | ¥ 1,000.00<br>¥ 0.01<br>去付款 |   |

#### 8、进入订单支付页面,务必使用基本户支付保费(线下基本户转账支付/在线网银基本户支付)

| 当前用户: 18718924402 [退出]                | 联系客                                                                                                    | 服微信公众号个人中心    |
|---------------------------------------|----------------------------------------------------------------------------------------------------|---------------|
| ····································· |                                                                                                    | 公开 公平 公正 碱实信用 |
| 1 申请保函                                | 2     3     4     5       订単确认/支付     上传支付凭证     等待出函     完成出                                                                                                    | Ja            |
|                                       | 订单支付                                                                                                    |               |
| 6                                     | 國申请已提交成功!受理编号为:AELZ00098BF<br>请使用 <b>基本户</b> 支付保函费用: <b>0.01元</b><br>低下基本户支付                                                                                                    |               |
| <ul> <li>         ・</li></ul>         | E开标时间前两个工作日到出商机构指定账户上;<br>支付,仅支持保证金。80万的项目;<br>支付,转账请按要求备注,支付成功后,请联系客服职进出函;<br>前置个工作日/当天付款约,请务必联系客服确认是否可出函;<br>须因造成无法正常核对到账及出商,出商机内不承担任何责任;<br>将行基本账户付款,投标人将自行承担由此产生的所有风险及责任(如因此导致废<br>部流程,一经付款成功,不予退款,数请谅解,谢谢! |               |
| 付款账户信息                                |                                                                                                    |               |
| 公司名称                                  | 深圳蔓延网络科技有限公司                                                                                                    |               |
| 开户银行                                  | 中国银行                                                                                                    |               |
| 银行账号                                  | 4130 3213 5132 1321 3521                                                                                                    |               |
| 订单信息                                  |                                                                                                    |               |
| 申请编号                                  | 2020000000413                                                                                                    |               |
| 受理编号                                  | AELZ000988F                                                                                                    |               |
| 出函机构                                  | 深圳中联银融资担保有限公司                                                                                                    |               |
| 预计出路时间                                | 支付成功当天出函(工作日 8:30-17:30)<br>请提早申请,务必确保预计出路时间早于开标时间至少一个工作日,否则由于出函<br>晚于保函接收截止时间造成废标由申请人自行承担后果。<br>备注:因项目信息加密,请自行确认开标时间                                                                                           |               |

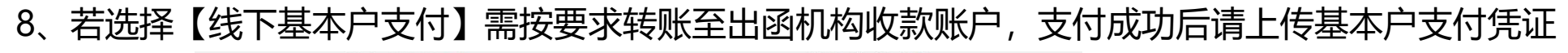

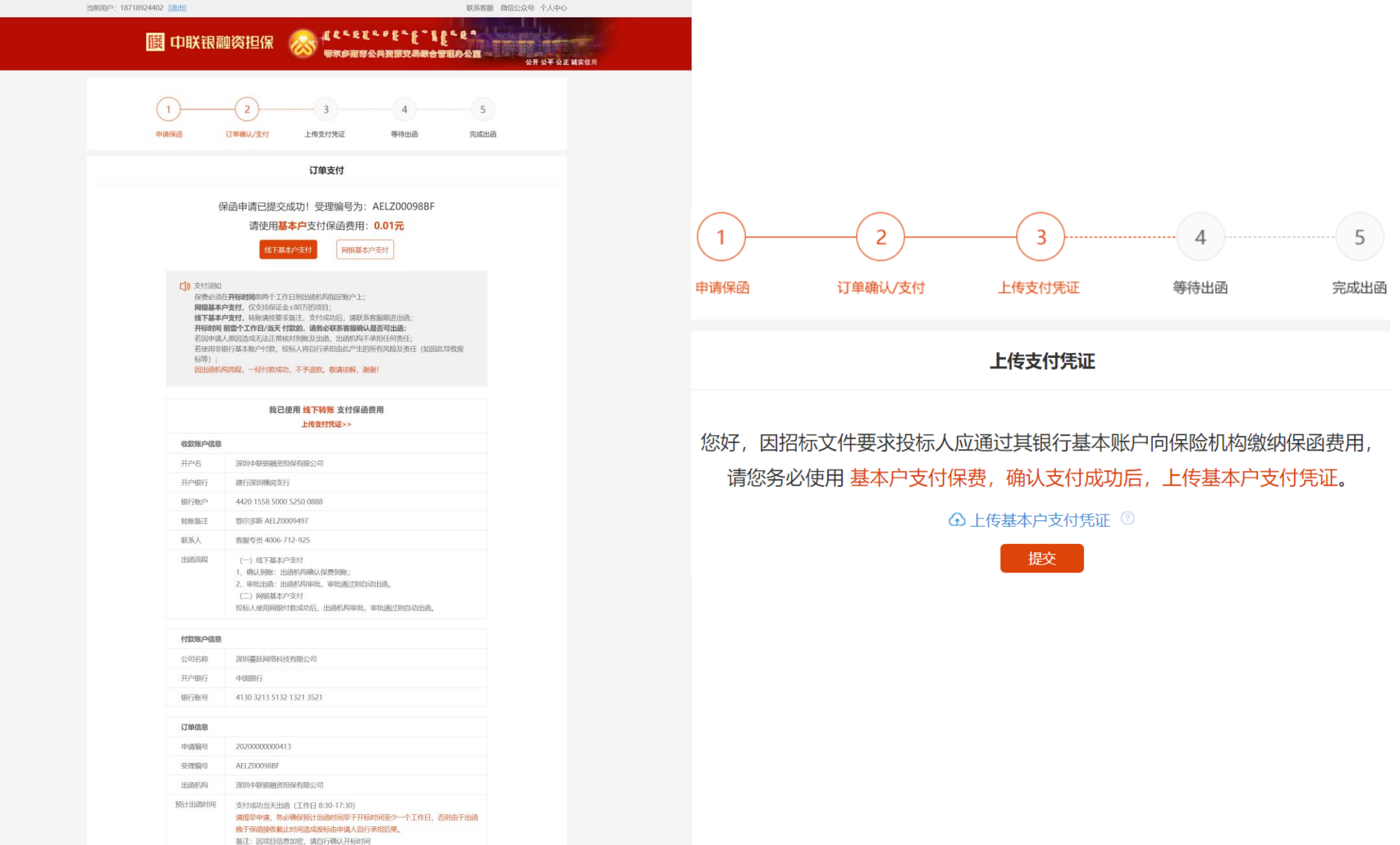

#### ■ 9、网银支付成功后,点击"查看订单",进入个人中心-订单管理页面,查看订单状态。

| 当前用户: 18718924402 [退出]             |                                                                                                    | 联系客服 微信公众号 个人中心                        |
|------------------------------------|----------------------------------------------------------------------------------------------------|----------------------------------------|
| 展 中联银融资担保                          | ▲▲▲▲▲▲▲▲▲▲▲▲▲▲▲▲▲▲▲▲▲▲▲▲▲▲▲▲▲▲▲▲▲▲▲▲                                                                       | ▲ € <sup>●</sup><br>理办公室<br>公开公平公正诚实信用 |
| 1<br>申请保函 订单确认/支付                  |                                                                                                    | 5<br>完成出函                              |
|                                    | 订单支付成功                                                                                                    |                                        |
| 您已                                 | <b>反</b><br>成功支付!请等待出函!                                                                                    |                                        |
| 您好,如需开具发到<br>两个月内,登录找<br>心-订单详情页面即 | 票请选择"申请开票",暂不需要发票请在出函后<br>时啦网站(client.mygctong.com)进入个人中<br>阿申请补开发票。                                       |                                        |
| Ĩ                                  | 至<br>行<br>订<br>単<br>一<br>一<br>一<br>一<br>一<br>一<br>一<br>一<br>一<br>一<br>一<br>一<br>一<br>一<br>一<br>一<br>一<br>一 |                                        |

#### 10、显示"已出函"时,即代表出函成功并已将保函文件成功递交至交易中心。我的订单-订单详情页面,可下载电子保函。

| 当前用户: 18718924402 [退出]                                                                                                    | 联系客服 微信公众号                                                                                                    |
|----------------------------------------------------------------------------------------------------|----------------------------------------------------------------------------------------------------|
| <b>訂</b> 中联银                                                                                                    | 保函验证 理赔服务 个人中心 我的订单                                                                                                    |
| <ul> <li>へ人中心</li> <li>予人中心</li> <li>(ご)</li> <li>(ご)<th>订单详情 返回到订单列表&gt;&gt;       下载地址: https://client.mygctong.com         登录方式: 经办人手机号+短信验证码         订单编号: AELZ00098EF 提交时间: 2021-03-22 18:34:37         订单编号: AELZ00098EF 提交时间: 2021-03-22 18:34:37         订单纸志: 已出函         好的信息         出函机构: 深圳中联银融资担保有限公司         保函费用: 0.01元</th></li></ul> | 订单详情 返回到订单列表>>       下载地址: https://client.mygctong.com         登录方式: 经办人手机号+短信验证码         订单编号: AELZ00098EF 提交时间: 2021-03-22 18:34:37         订单编号: AELZ00098EF 提交时间: 2021-03-22 18:34:37         订单纸志: 已出函         好的信息         出函机构: 深圳中联银融资担保有限公司         保函费用: 0.01元 |
|                                                                                                    | 项目信息       项目名称: 编号为202000000413的项目名称         项目编号: 编号为202000000413的项目编号          项目地址: 中国, 内蒙古自治区, 鄂尔多斯市 受益人: 编号为202000000413的项目受益人          支付凭证: 查看 重新上传<br>                                                                                                    |
|                                                                                                    | 信用代码: 91440300MA5DJ5451C 申请人姓名: aaa<br>开户支行: 中国银行<br>下载保函                                                                                                    |

#### ■ 11、进入【我的订单】/【返回订单列表】,查看全部订单状态及详情。

| 当前用户: | 联系客朋                                                                                | 灵 微信公众号          |
|-------|-------------------------------------------------------------------------------------|------------------|
| 館中联银  | 保函验证 理赔服务 个人中心 我的订单                                                                 |                  |
| 订单管理  | 请输入受理编号、申请编号、出函机构或项目名称进行搜索 Q 搜索                                                     |                  |
| 企业信息  | <mark>所有</mark> 待支付 待出函 已出函 已取消                                                     |                  |
| 经办人信息 | 受理编号: AEBD1000ZZO3 提交时间: 2020−11−13 16:50:44                                        | 已取消              |
|       | 项目名称:<br>公司名称: 「<br>担保金额: 500,000.00元 开标时间: 2020-11-20 00:00:00 出函机构: 深圳中联银融资担保有限公司 | 订单详情>>           |
|       | 受理编号: AEBD1000ZY43 提交时间: 2020-11-13 15:13:01                                        | 待出函              |
|       | 项目名称:<br>公司名称:<br>担保金额: 500,000.00元 开标时间: 2020-11-20 00:00:00 出丞机构: 深圳中联银融资担保有限公司   | (申请开票)<br>订单详情>> |
|       | 受理编号: AEBD1000ZW2F 提交时间: 2020-11-12 17:08:44                                        | 已出函              |
|       | 项目名称:<br>公司名称:<br>担保金额: 500,000.00元 开标时间: 2020-11-20 00:00:00 出函机构: <b>华泰保险</b>     | (申请开票)<br>订单详情>> |

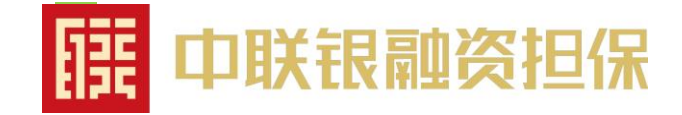

# 电子保函取消流程

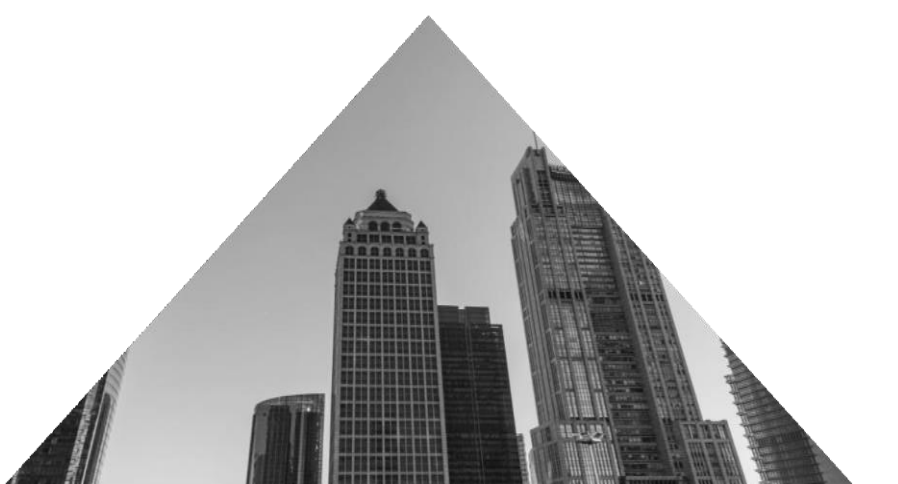

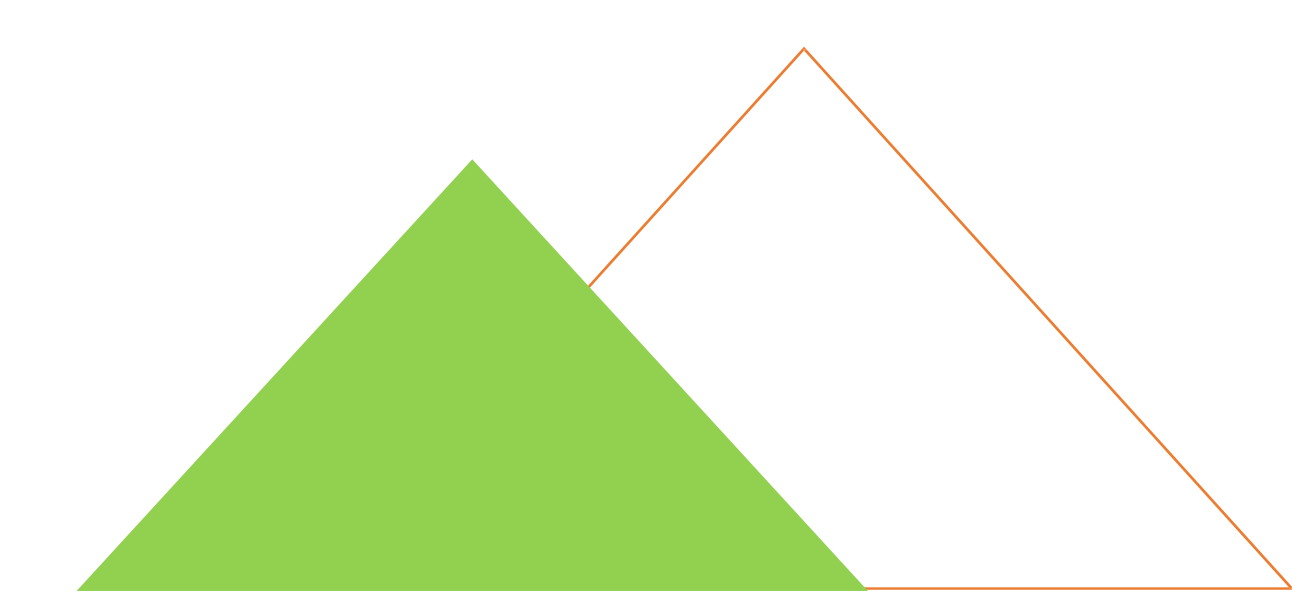

#### 1、鄂尔多斯公共资源交易中心金融服务支撑平台-用户中心-我的订单,点击【放弃】。

| 客服电话:400-153-8889 |                                                                                                    | 深圳蔓延网络科技有限公司,欢迎您                                  | 逐 退出 🗌 🎧 (2)          |  |
|-------------------|----------------------------------------------------------------------------------------------------|---------------------------------------------------|-----------------------|--|
| 鄂尔多斯公共资源          | 原交易中心金融服务支撑平台                                                                                                    | 首页 产品服务                                           |                       |  |
| ◎ 账户中心            | 全部 (72)                                                                                                    | 输入标段名称、标段编号进行搜索                                   | 捜索 重置 〇               |  |
| ○ 我的消息            | 联合保函测试4                                                                                                    |                                                   | <u>放</u> 弃 申请中        |  |
| <b>恩 我的订单</b>     | 1 标段编号:E150601150600071700<br>目 保函编号:TBaoHanMY202012                                                                                    | 01004<br>2412044083667 🔋 保证金金额:¥10000.00 🔹 申请时间:  | : 2020-12-24 12:04:41 |  |
| 我的投标保函            | > 联合保函测试4                                                                                                    |                                                   | (已取消)                 |  |
| 我的投标贷             | 2 标段编号:E150601150600071700                                                                                                    | 01004<br>22411585547907 🍞 保证金金额:¥10000.00 🕒 申请时间: | : 2020-12-24 11:58:55 |  |
| 我的中标贷             | 次商行测试1           3         标段编号:E150601150600072000           I         保函编号:TBaoHanMY202012                                            | 01001<br>2411454385275 🕄 保证金金额:¥100.00 🕒 申请时间:    | 已取消)                  |  |
|                   | 伊旗保证金测试1           4         标段编号:E150627150600071900 <th>01001<br/>22411434932044 🍞 保证金金额:¥100.00 🕒 申请时间:</th> <th>已取消)</th> <th></th> | 01001<br>22411434932044 🍞 保证金金额:¥100.00 🕒 申请时间:   | 已取消)                  |  |
|                   | 农商行测试1           5         标段编号: E150601150600072000                                                                                    | 01001                                             | 已取消                   |  |

放弃后请勿在出函机构进行支付/出函(已放弃的订单,出函机构无法回传保函文件); 如需重新申请,请于开标前重新生成新的订单进行支付/出函。 2、找对啦-我的订单-订单详情页面,点击【取消订单】(订单状态:待支付)。

| <mark>訂</mark><br>印联银 | 保函验证           | 理赔服务            | 个人中心       | 我的订单             |
|-----------------------|----------------|-----------------|------------|------------------|
|                       |                |                 |            |                  |
| 订单管理 订单管理 订单详情        | 返回到订单列表>>      | >               |            |                  |
| 订单编号                  | 提交时间:          | 2020-12-11 14:4 | 7:39       | 订单状态:待支付 取消订单 支付 |
| 企业信息保函信息              |                |                 |            |                  |
| 出函机构:深圳               | 川中联银融资担保有限公    | 司               |            |                  |
| 经办人信息 保函费用: 0.0       | 1元             |                 |            |                  |
| 项目信息                  |                |                 |            |                  |
| 项目名称:                 |                |                 |            |                  |
| 项目编号:                 |                |                 |            |                  |
| 项目地址:中国               | 国, 内蒙古自治区, 鄂尔多 | 斯市 受益人          | .:         |                  |
| 投标公司基2                | に信息            |                 |            |                  |
| 企业名称:深圳               | 川蔓延网络科技有限公司    | ]               |            |                  |
| 信用代码:                 |                | 申请人             | 姓名:        |                  |
| 开户支行:-                |                | 申请组             | l织名称: 鄂尔多斯 |                  |

#### 3、取消成功后页面

取消成功后支持重新申请:进入鄂尔多斯公共资源交易中心金融服务支撑平台,选择项目点击【立即申请】

当前用户: 13710898743 [退出] 联系客服 微信公众号 痈 ]联银 保函验证 理赔服务 个人中心 我的订单 个人中心 G 订单详情 返回到订单列表>> Ê 订单编号: AELZ0004U74 提交时间: 2020-12-25 10:29:17 订单状态:已取消 我的订单 保函信息 投标保函 出函机构: 深圳中联银融资担保有限公司 实名认证 保函费用: 0.01元 项目信息 项目名称: 编号为218161450的项目名称 项目编号: 编号为218161450的项目编号 受益人: 编号为218161450的项目受益人 项目地址:中国,内蒙古自治区,鄂尔多斯市。 支付凭证: 上传凭证 投标公司基本信息 企业名称: 广东屋联智能科技有限公司 信用代码: 91442000MA4X1C6L2R 申请人姓名:张三 开户支行: 招商银行 申请组织名称:鄂尔多斯 重新下单

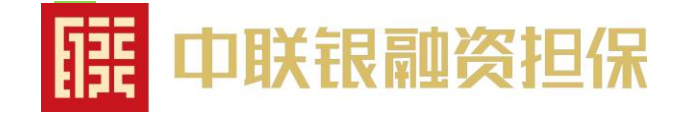

# 保函验证操作流程

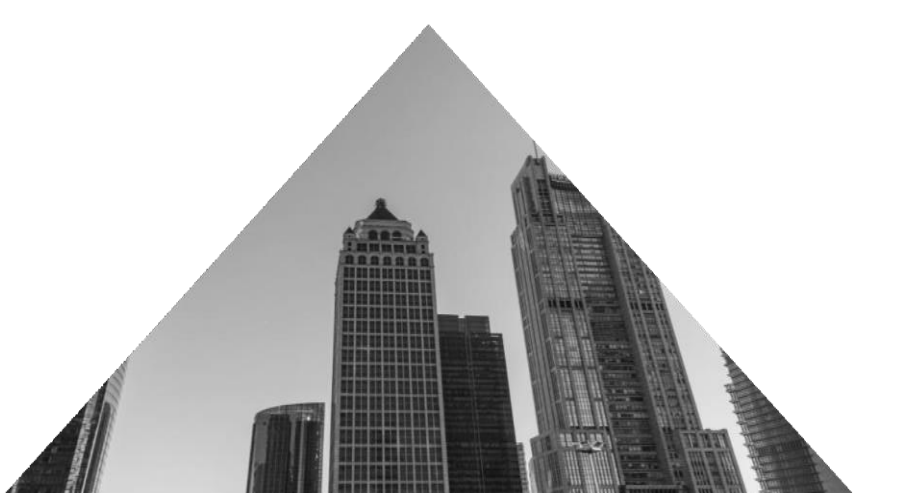

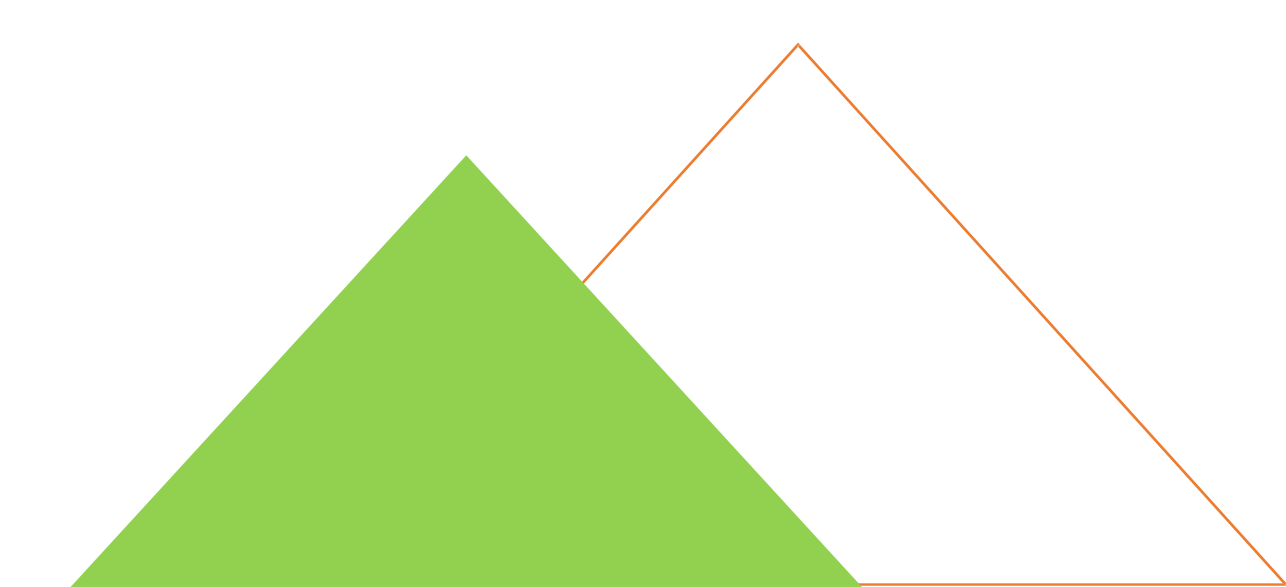

1、进入找对啦,无需登录,选择出函机构、输入保函编号、投保人/受益人的名称/税号、查询人手机号验证码,点击【查询】

| 请登录 免费注册 🕓 客服热线: 4006-712-925 |             |               | 个人中心 🗸      |
|-------------------------------|-------------|---------------|-------------|
| []] 中联银                       | 首页          | 银行保函 ~ 关于我们 ~ | 旧政 2019项目 Q |
| 保函                            | 会证查询        | 企业资质查询        | -           |
| 出函机                           | 沟 中联银       | v             | 1000        |
| 保函编                           | 弓 请输入保函编号   |               |             |
| 投标人/受益                        | 人 请输入投标人/受益 | 益人的名称         |             |
| 手机号                           | 码 请输入查询人手机  | 记号码           |             |
| 验证                            | 码 请输入验证码    | 获取验证码         |             |
|                               | 重置          | 查询            |             |
| 官方合作伙伴                        | 保函验真指定查询    | 源道            |             |
| 保证担保信用                        | 基础, 杜绝假保函,  | 开辟互联网保函新格局    |             |

中联银,保函验证网址: https://www.zdlsz.com/verificate

#### 2、出函机构选择中联银,可直接在找对啦平台进行保函验证。

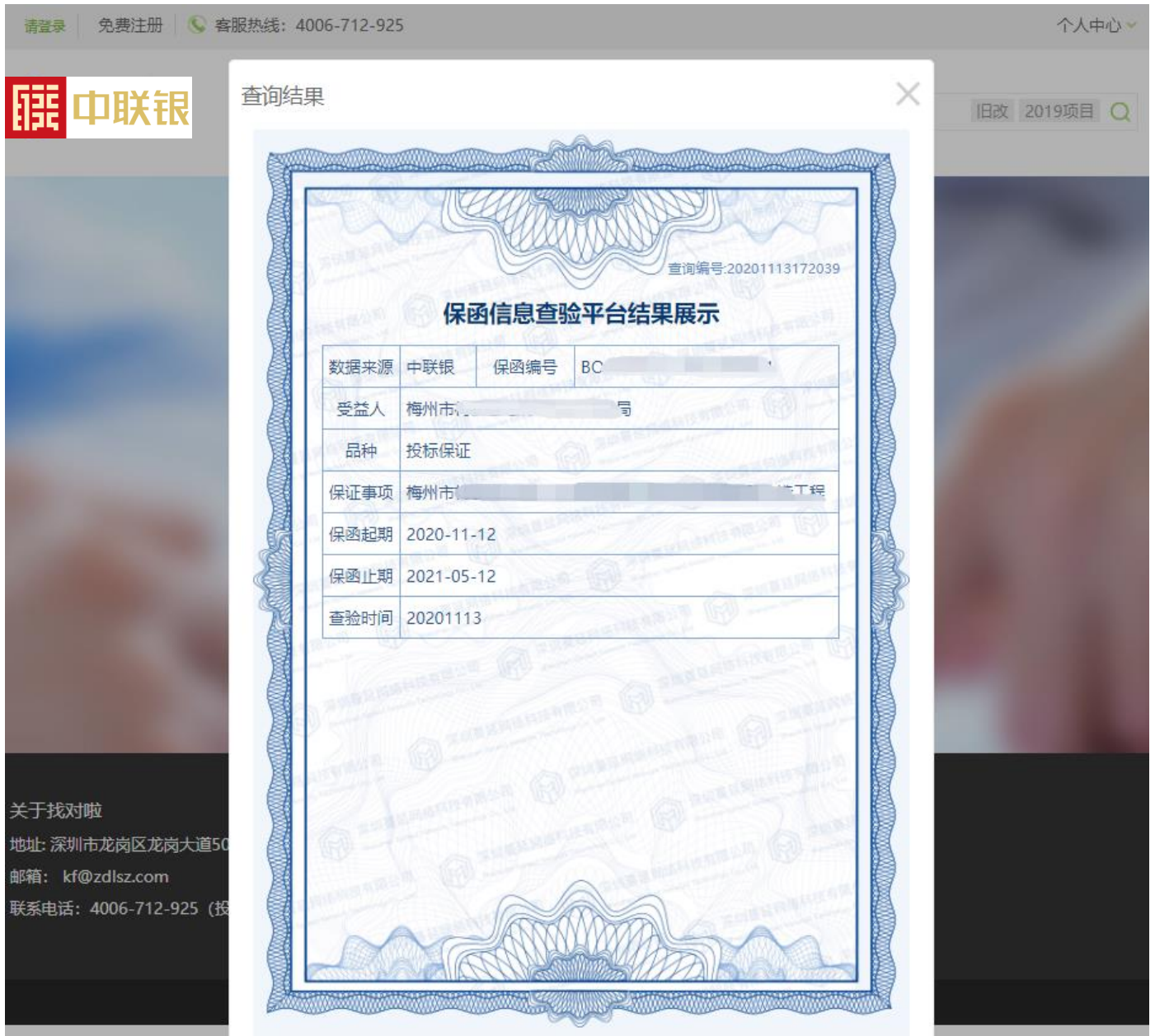

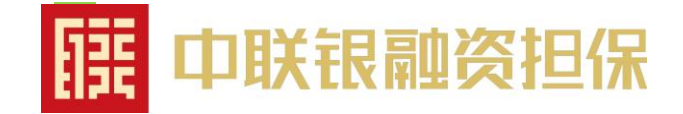

# 电子发票申请操作流程

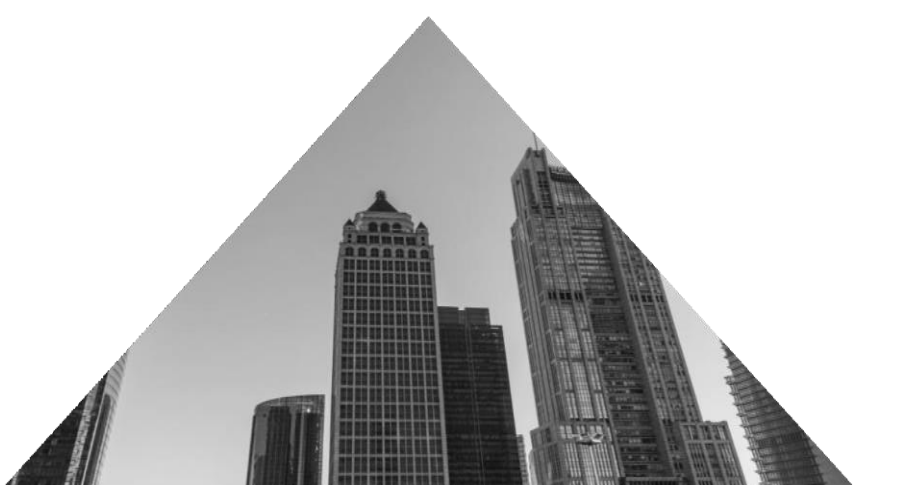

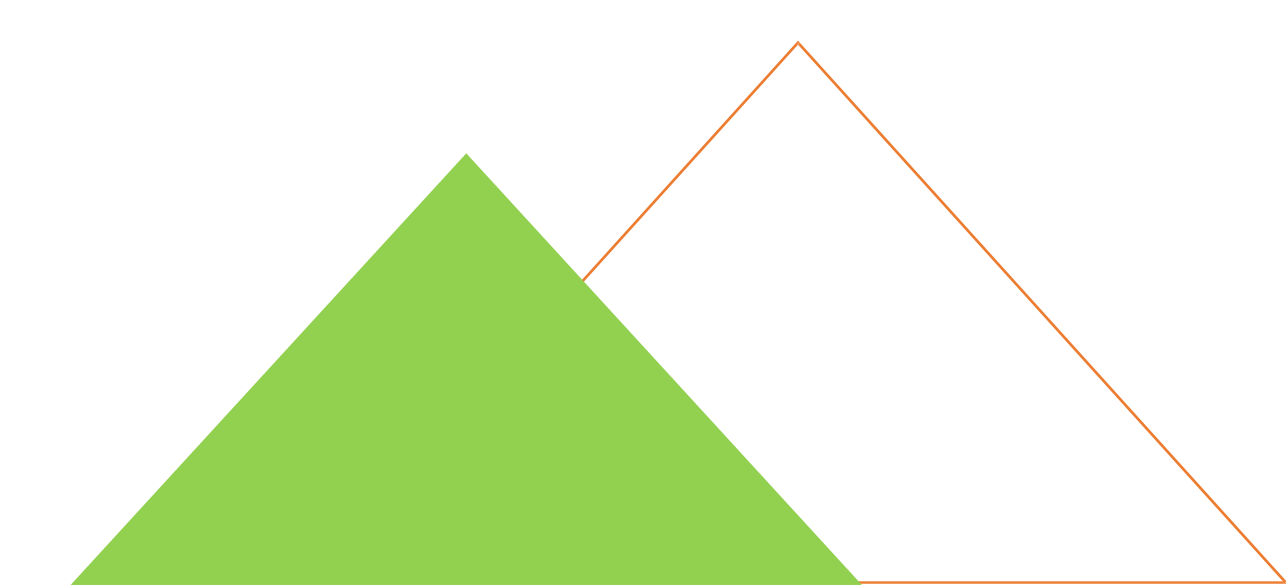

■ 1、进入找对啦电子保函平台, 首页点击"个人中心-订单管理", 点击【申请开票】

| 当前用户: 1 [退出] | 您好, 中 一 一 一 一 一 一 一 一 一 一 一 一 一 一 一 一 一 一                                            | 3 微信公众号        |
|--------------|--------------------------------------------------------------------------------------|----------------|
| []] 中联银      | 保函验证 理赔服务 个人中心 我的订单                                                                  |                |
| 订单管理         | 所有                                                                                   |                |
| 企业信息         | 订单编号: AEBD000F319 提交时间: 2020-06-09 18:15:01<br>项目名称:                                 | 已出函            |
| 经办人信息        | 公司名称: 40,000.00元 开标时间: 2020-06-04 00:00:00 出函机构: 华泰保险                                | 订单详情>>         |
|              | 订单编号: AEBD000F2EF 提交时间: 2020-06-09 18:11:34                                          | 已出函            |
|              | 项目名称: 保函金额<br>公司名称: 500.00元<br>担保金额: 40,000.00元 开标时间: 2020-06-04 00:00:00 出函机构: 华泰保险 | 申请开票<br>订单详情>> |
|              | 订单编号: AEBD000EP04  提交时间: 2020-06-04 18:08:40                                         | 已取消            |
|              | 项目名称: 【2010年1月11日日日日日日日日日日日日日日日日日日日日日日日日日日日日日日日日                                     | 订单详情>>         |

2.1、进入发票申请页面,选择发票类型-电子发票,输入邮箱,点击【申请开票】

| 当前用户:1 7 [退出] |                                                                        | 您好,影                                                                                   | 技有限公司 | 联系客服 微信公众号 |
|---------------|------------------------------------------------------------------------|----------------------------------------------------------------------------------------|-------|------------|
| <b>莊</b> 中联银  | 保函验证 理赔服务                                                              | 个人中心 我的订单                                                                              |       |            |
| 订单管理          | 发票申请                                                                   |                                                                                        |       |            |
| 企业信息          | <b>温馨提示:</b><br>1.电子发票与纸质发票具有同等法律效力,<br>2.增值税专用发票开具仅支持对公账户支付           | 可支持报销入账,推荐使用电子发票;                                                                      |       |            |
| 经办人信息         | <ol> <li>3.发票抬头仅限投标单位,暂不支持发票换</li> <li>4.领取发票方式为快递到付。请务必填写正</li> </ol> | 9开申请。<br>E确的收件信息                                                                       |       |            |
|               | * 发票类型<br>* 发票抬头<br>* 税号<br>* 邮箱地址                                     | <ul> <li>: 电子发票</li> <li>: 深: 法有限公司</li> <li>: 914 5451G</li> <li>: 请输入邮箱地址</li> </ul> | ~     |            |

#### 2.2、进入发票申请页面,选择发票类型-增值税专用发票,输入专票信息,点击【申请开票】

| 订单管理  |                                                                                |
|-------|--------------------------------------------------------------------------------|
| 企业信息  | <b>温馨提示:</b><br>1.电子发票与纸质发票具有同等法律效力,可支持报销入账,推荐使用电子发票;<br>2.增值税专用发票开具仅支持对公账户支付; |
| 经办人信息 | 3.发票抬头仅限投标单位,暂不支持发票换开申请。<br>4.领取发票方式为快递到付。请务必填写正确的收件信息                         |
|       | <ul> <li>* 发票 注: 「 「 一 一 元 元 元 元 元 元 元 元 元 元 元 元 元 元 元 元</li></ul>             |
|       | 申请开票                                                                           |

#### 3、提交成功后,可点击"个人中心-订单管理"查看电子发票申请状态

| 订单编号: AEBDOOO49AD  提交时间: 2020-09-07 15:29:32                                   |                  | 待出函           |
|--------------------------------------------------------------------------------|------------------|---------------|
| 项目名称: 34<br>公司名称:中国: 中国: 司<br>担保金额: 40,000.00元 开标时间: 2020-09-15 00:00:00 出函机构: | 保函金额<br>300. 00元 | 待开票<br>订单详情>> |
| 订单编号: AEBDOOO3R8B 提交时间: 2020-09-03 17∶45∶35                                    |                  | 已出函           |
| 项目名称:<br>公司名称:中                                                                | 保函金额<br>300.00元  | 已开票<br>订单详情>> |
| 订单编号: AEBDOOO3Q2F  提交时间: 2020-09-03 17∶30∶56                                   |                  | 已出函           |
| 项目名称:<br>公司名称:成都<br>担保金额: 10,000.00元 开标时间: 2020-09-24 17:00:00 出函机构:           | 保函金额<br>300.00元  | 已开票<br>订单详情≫  |

#### 收费标准

担保费用为保证金的1%,最低500元

#### 申请时间

7x24小时在线申请

#### 预计出函时间

支付成功当天出函 (工作日 8:30-17:30)

### **深圳中联银融资担保有限公司** 24小时客服热线:4000-823-339 业务电话:0755-89733338 传真:0755-89733339

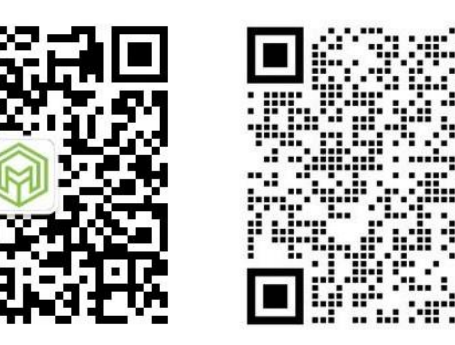

扫码关注蔓延公众号

扫码添加蔓延客服

技术支持:深圳蔓延网络科技有限公司 服务电话:0755-28910315/4006-712-925 客服微信:15807551069